# VideoCAST - transmissão para grandes públicos

# O QUE É?

- Streaming de video
- Visualizado no browser
- Transmissão simples e fácil

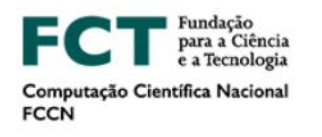

🖩 HOME CONECTIVIDADE COMPUTAÇÃO COLABORAÇÃO CONHECIMENTO SEGURANÇA

VIDEOCAST

#### VIDEOCAST

#### COLABORAÇÃO

O VideoCast é um serviço que permite a transmissão de eventos em direto para todo o mundo, via internet. Através deste serviço, a FCT | FCCN disponibiliza uma página Web onde é apresentado o vídeo e o áudio que nos chega do evento que está a ser transmitido. Pode tratar-se de um evento, uma aula, programação de canal interno de TV ou qualquer outro acontecimento que queira difundir pela internet.

INSTITUCIONAL

A Página web disponibilizada pelo serviço VideoCast é compatível com os principais browser de Internet e ja está preparada para ser vista corretamente através de dispositivos móveis como smartphones ou tablets.

Esta ferramenta não limita nem filtra o conteúdo. Este serviço não sobrepõe anúncios nem interrompe o fluxo com períodos publicitários.

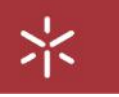

# VideoCAST - transmissão para grandes públicos

#### COMO UTILIZAR?

A transmissão de eventos/aulas para grandes públicos divide-se em duas fases:

#### - 1º Passo

Criação da sessão na plataforma VideoCast

#### - 2º Passo

Configuração do software de transmissão

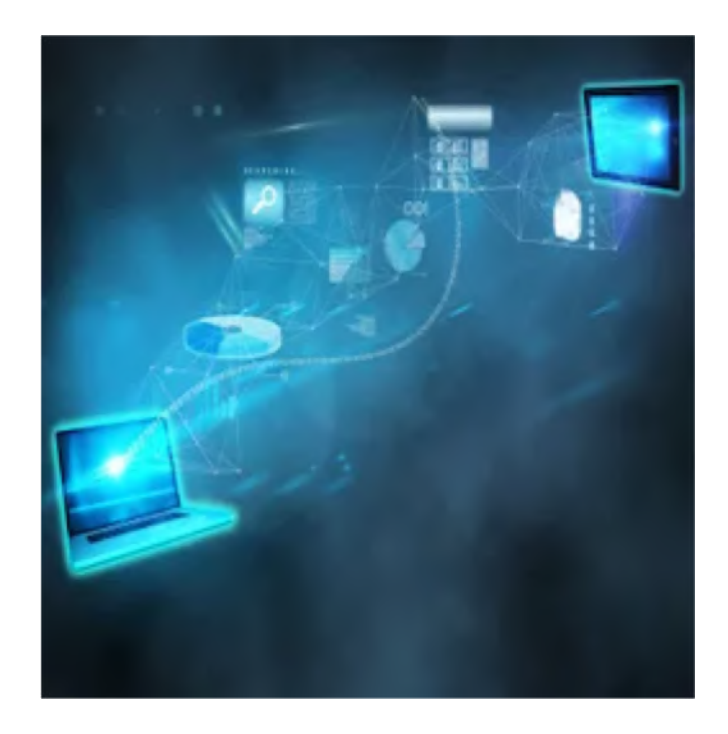

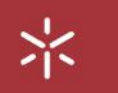

Aceda ao site: https://videocast.fccn.pt/home

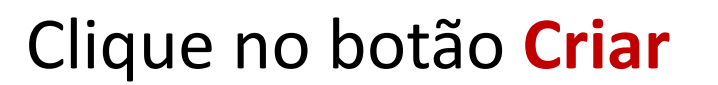

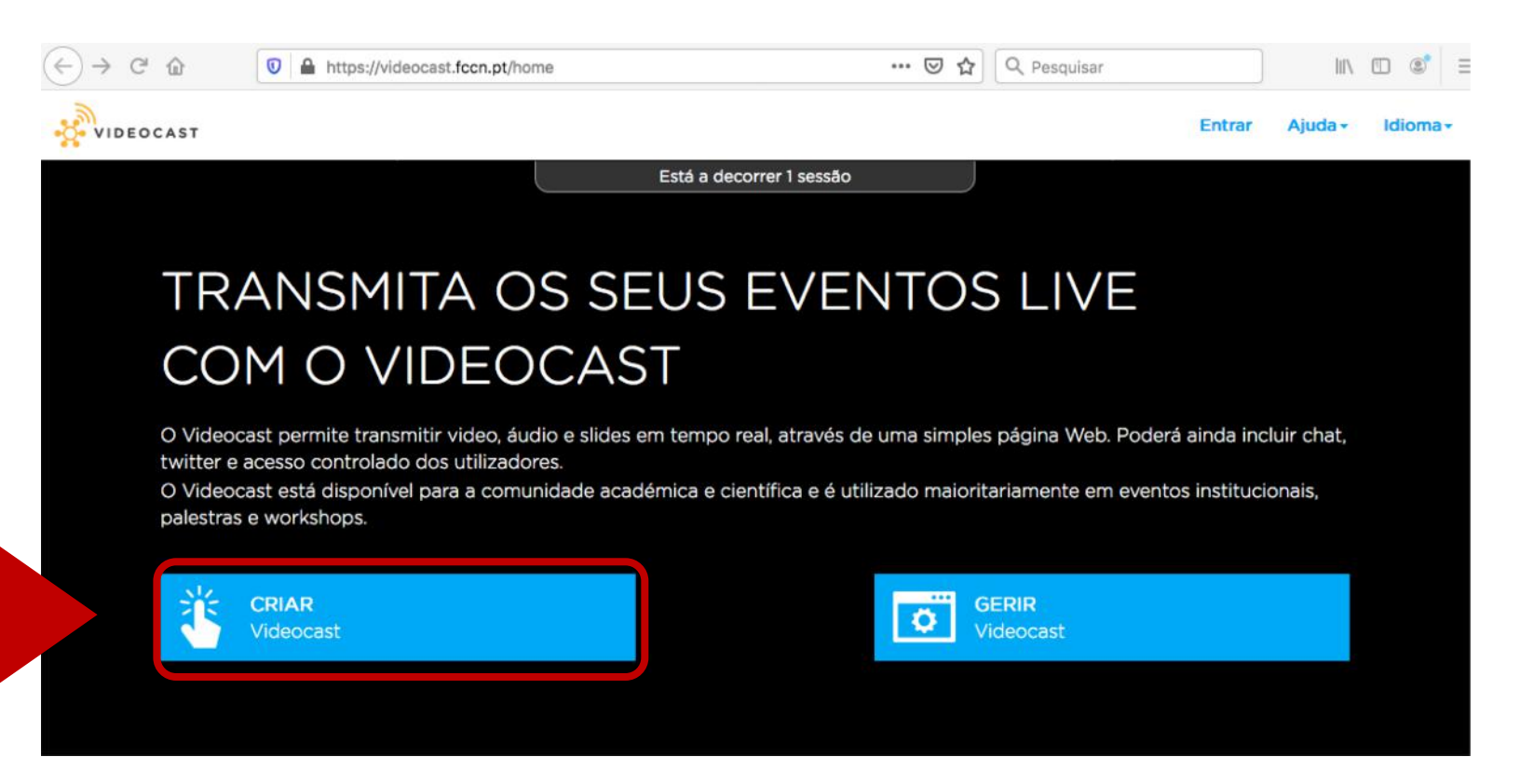

Pesquise por: Universidade do Minho

Clique na opção

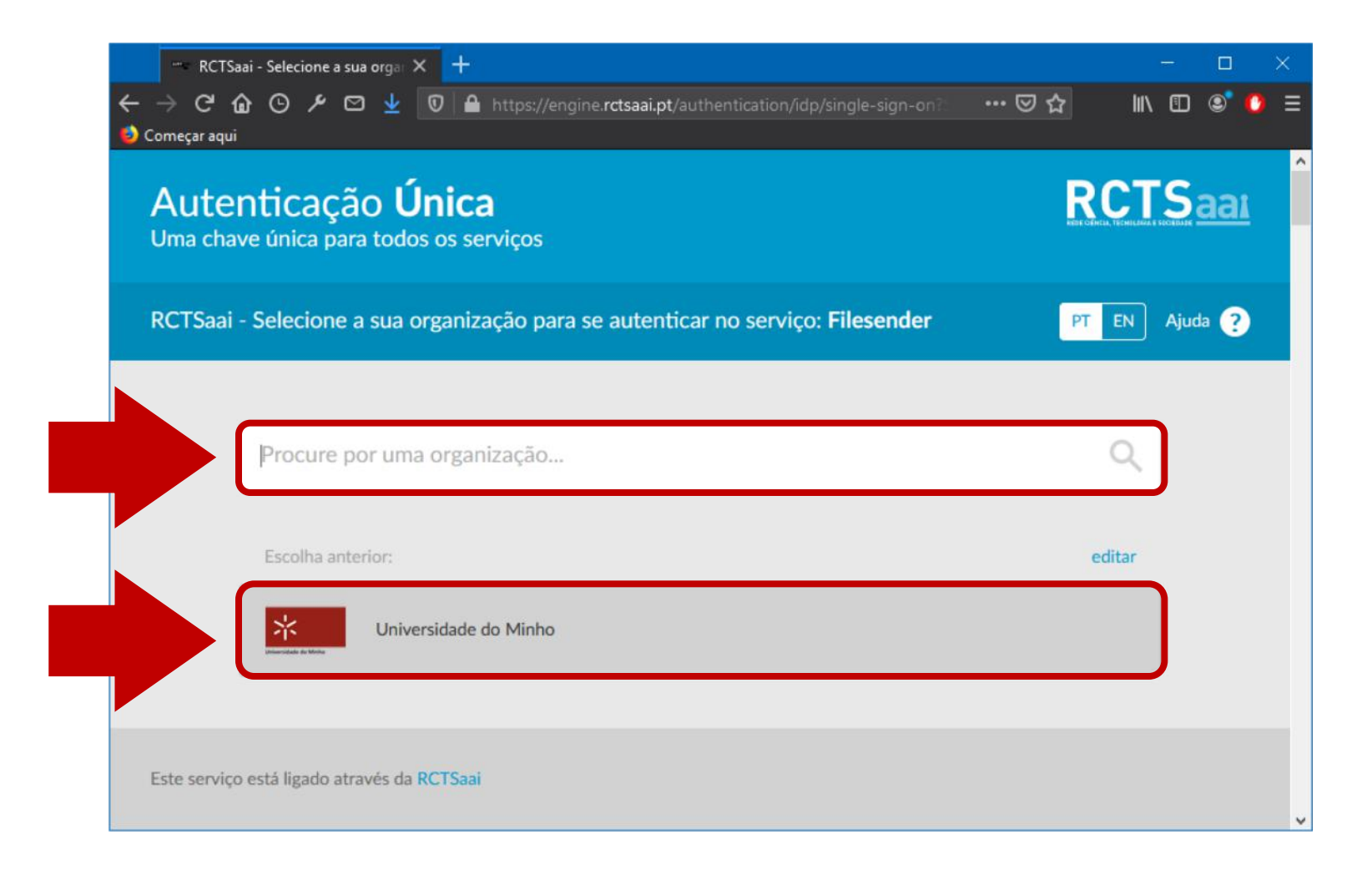

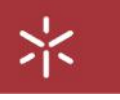

Autentique-se, preenchendo as suas credenciais UMinho:

- Nº funcionário
- Palavra Passe

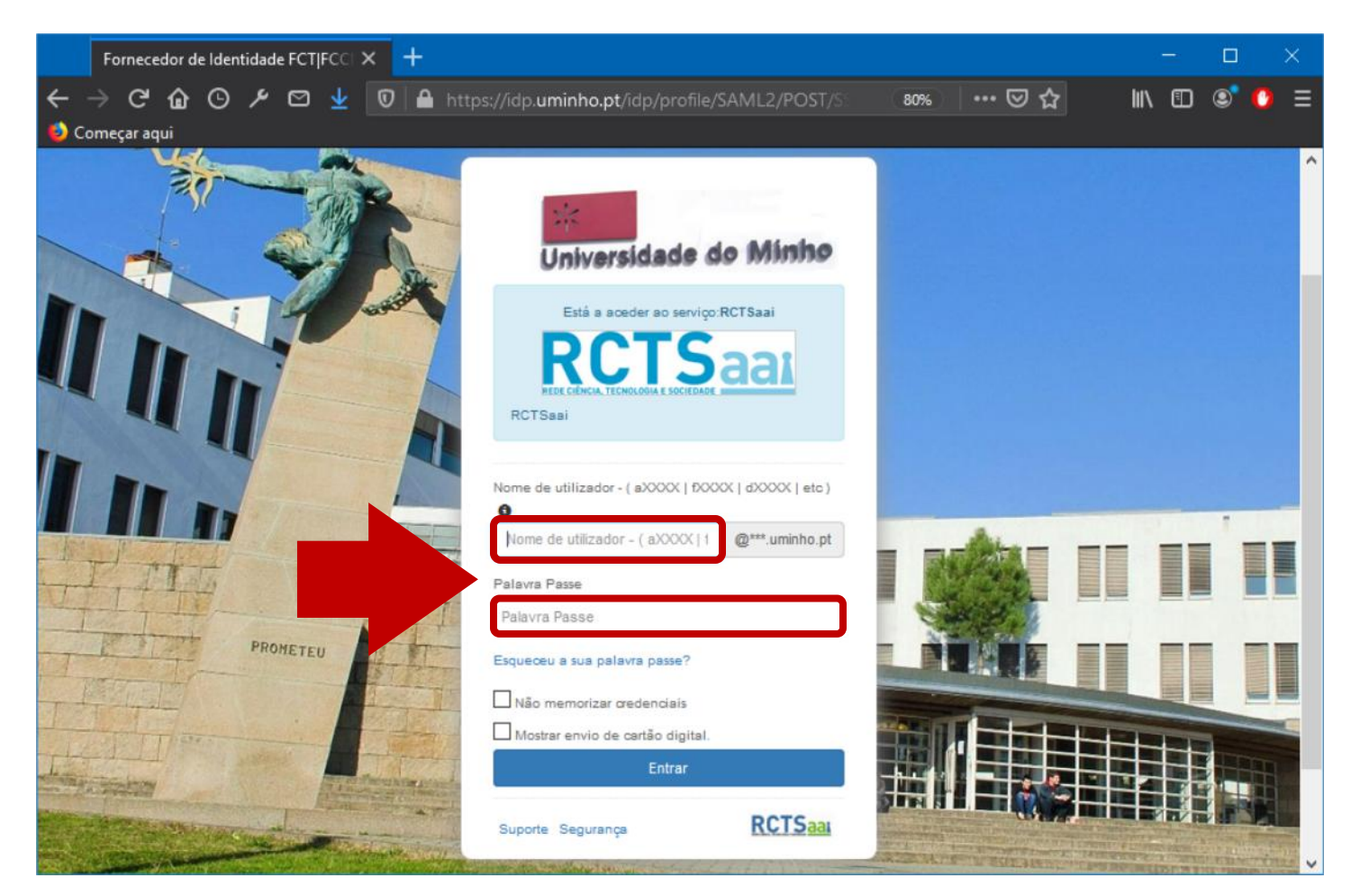

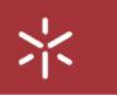

#### Videocast -Home Ernesto Manuel Silva Lopes Criar nova sessão Videocast para um evento Definir características do evento O nome desta emissão Título da emissão 14 + U OD. ¢ . A . 1.000 Ξ 三.\* T1-Descrição do evento: 2020-03-16 21:55 鱑 Data de início do evente 2020-03-16 21:55 鱑 Data de fim do evento: VOLTAR

Idioma

Preencha os dados:

- Nome
- Descrição
- Data / horas de início e fim

Clique em **Criar** 

Consola de Administração Teste 4 Nome da sessão Página do evento Estatísticas Geral Segurança Emissão Publicar Ø ATENÇÃO: Esta emissão já foi iniciada. Quaisquer alterações só se tornarão efetivas guando os espectadores atualizarem a página Detalhes da Emissão Titulo da emissão: Teste 4 Descrição do evento: (sem descrição) de 16/03/2020 21:55 a 16/03/2020 22:00 Data do evento: Localização do evento: (desconhecido) Página do Evento: https://videocast.fccn.pt/live/uminho/teste\_4 Página de gestão do https://videocast.fccn.pt/live/uminho/teste\_4/9699ba22b82e056c596b76a0fed36900 evento: Gestores de Evento Ernesto Manuel Silva Lopes <ernesto@gae.uminho.pt> Dono: Gestores: Este evento não tem gestores associados

Link para partilhar com os participantes

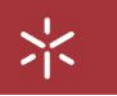

Clique no tab Emissão Estes dados serão necessários para a configuração do software que irá transmitir a sessão.

|                                                             | ento Emissão Publicar                | Estatísticas                | 👽 🛍         |  |  |  |  |
|-------------------------------------------------------------|--------------------------------------|-----------------------------|-------------|--|--|--|--|
| ATENÇÂO: Este evento já terminou, po                        | r favor considere alterar as datas o | to evento ou criar um novo. |             |  |  |  |  |
| Parâmetros da Emissã                                        | 0                                    |                             |             |  |  |  |  |
| URL de publicação (rtmp):                                   | mp://ingest01.fccn.pt/slive          |                             |             |  |  |  |  |
| Nome do fluxo:                                              | nino_maji in                         |                             |             |  |  |  |  |
| Nome de utilizador: g                                       | ae_uminho                            |                             |             |  |  |  |  |
| Palavra Passe:                                              | 308008939                            |                             |             |  |  |  |  |
|                                                             |                                      |                             |             |  |  |  |  |
| Configure o seu encoder                                     |                                      |                             |             |  |  |  |  |
| Selecione as instruções de configuração para o seu encoder: |                                      |                             |             |  |  |  |  |
| TRICASTER                                                   | MATROX                               | DATAVIDEO                   | ADOBE MEDIA |  |  |  |  |

VOLTAR PARA AS MINHAS EMISSOES

Aceda a

米

https://obsproject.com/

Escolha o seu Sistema Operativo e instale

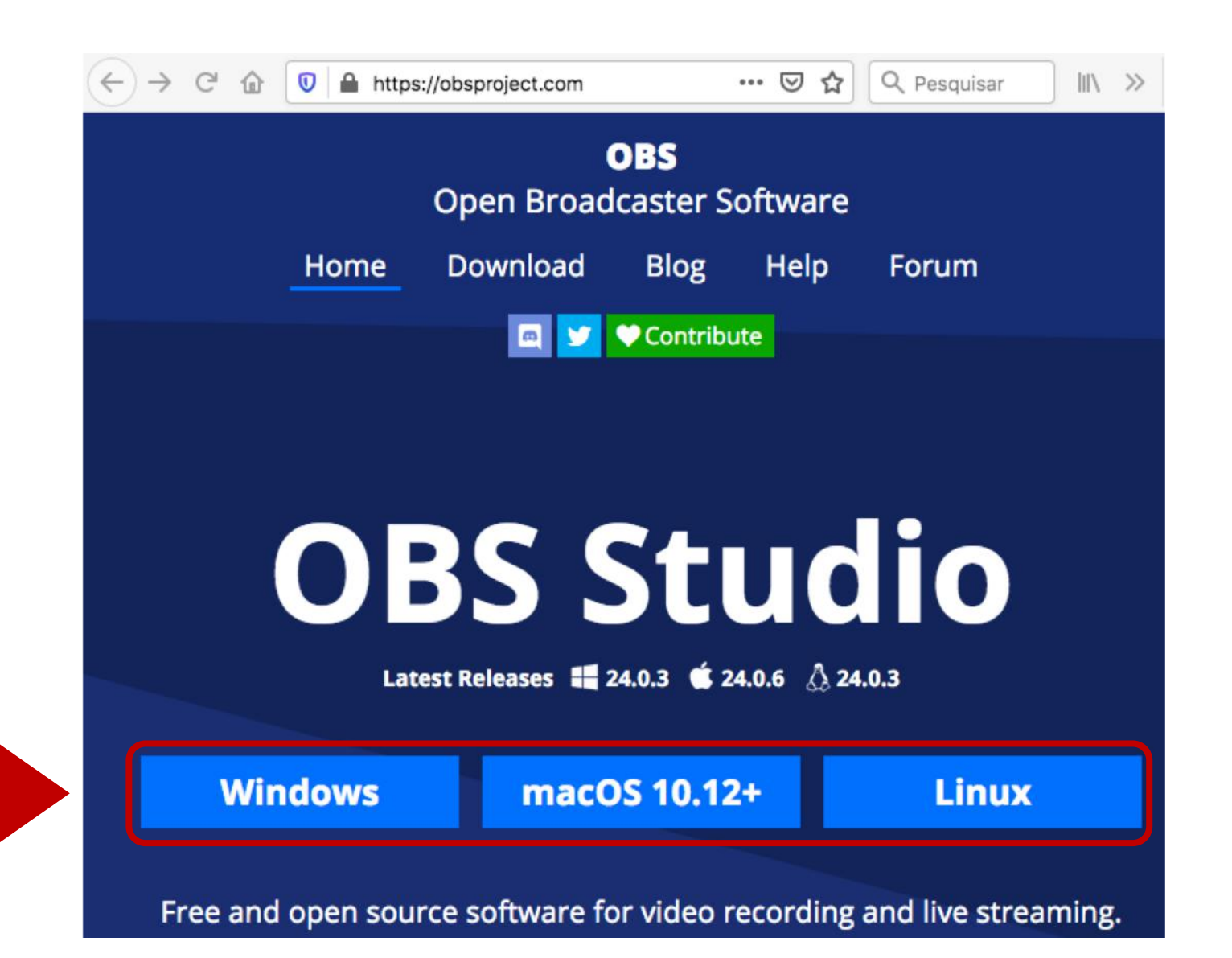

Após a instalação, abra o aplicativo OBS, e escolha a opção **Configurações** 

米

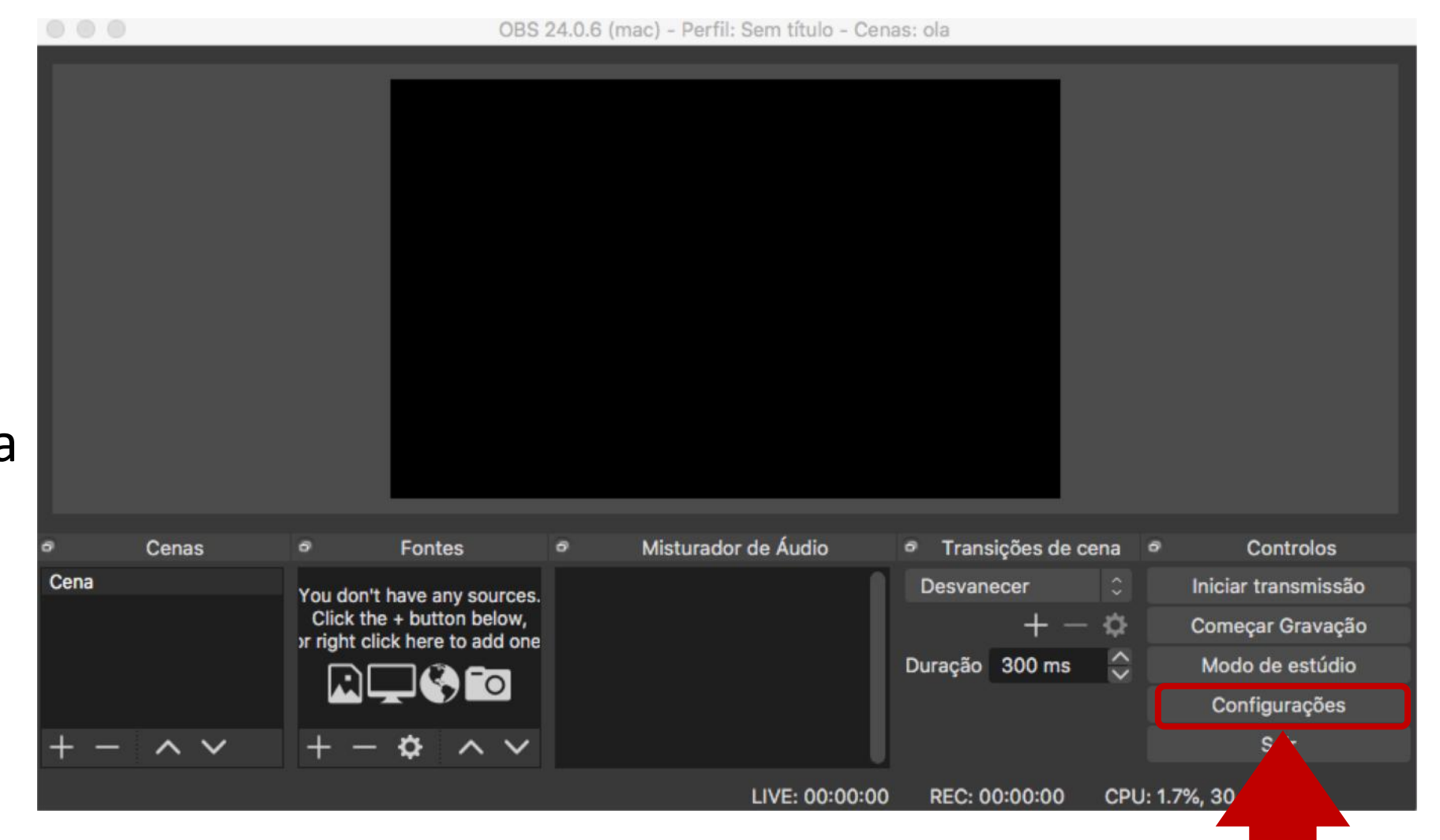

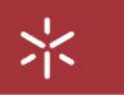

Na opção **Transmissão** preencha os dados da sessão que obteve ao criar a sessão no site do Videocast > *Consola de Administração* > *Emissão* 

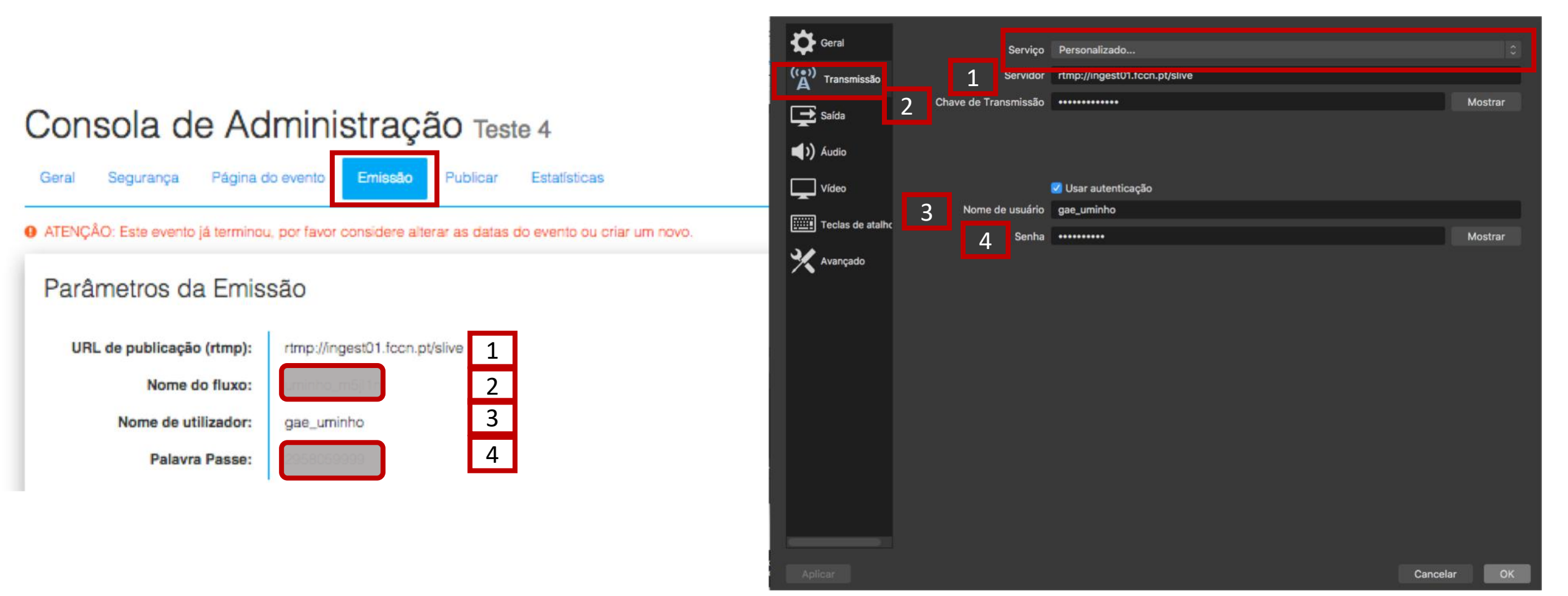

#### 米

# Configuração do software de transmissão OBS Studio

Caso pretenda gravar as sessões, deve, na opção Saída, optar por um formato mais comum e seleccionar em Formato de gravação o tipo MP4

|                  |                              |                   | Comguações                                             |          |  |  |  |
|------------------|------------------------------|-------------------|--------------------------------------------------------|----------|--|--|--|
| Geral            | Modo de saída                | Simples           |                                                        |          |  |  |  |
| A Transmissão    | Transmissão                  |                   |                                                        |          |  |  |  |
| Saída            | Bitrate de Vídeo             | 2500 Kbps         |                                                        | ¢        |  |  |  |
|                  | Codificador                  | r Software (x264) |                                                        |          |  |  |  |
| (V) Áudio        | Bitrate de Áudio             | 160               |                                                        |          |  |  |  |
| Vídeo            |                              | Ativar de         | finições avançadas de codificação                      |          |  |  |  |
| Teclas de atalho | clas de atalho<br>Gravação   |                   |                                                        |          |  |  |  |
| Avançado         | Caminho da                   | a gravação        | /Users/ernesto/Movies                                  | Explorar |  |  |  |
|                  |                              |                   | 🔲 Gerar o Nome do Arquivo sem espaço                   |          |  |  |  |
|                  | Qualidade da                 | a gravação        | A mesma da transmissão                                 |          |  |  |  |
|                  | Formato de                   | e gravação        | mkv                                                    |          |  |  |  |
|                  | Configurações personalizadas | s do Muxer        |                                                        |          |  |  |  |
|                  |                              |                   | Ativar Replay Buffer                                   |          |  |  |  |
|                  | Warning: Recordings cannot   | be paused         | l if the recording quality is set to "Same as stream". |          |  |  |  |
|                  |                              |                   |                                                        |          |  |  |  |

No separador **Fontes,** sinal + definirá o que pretende partilhar, nomeadamente:

Vídeo

米

- Audio
- Aplicação

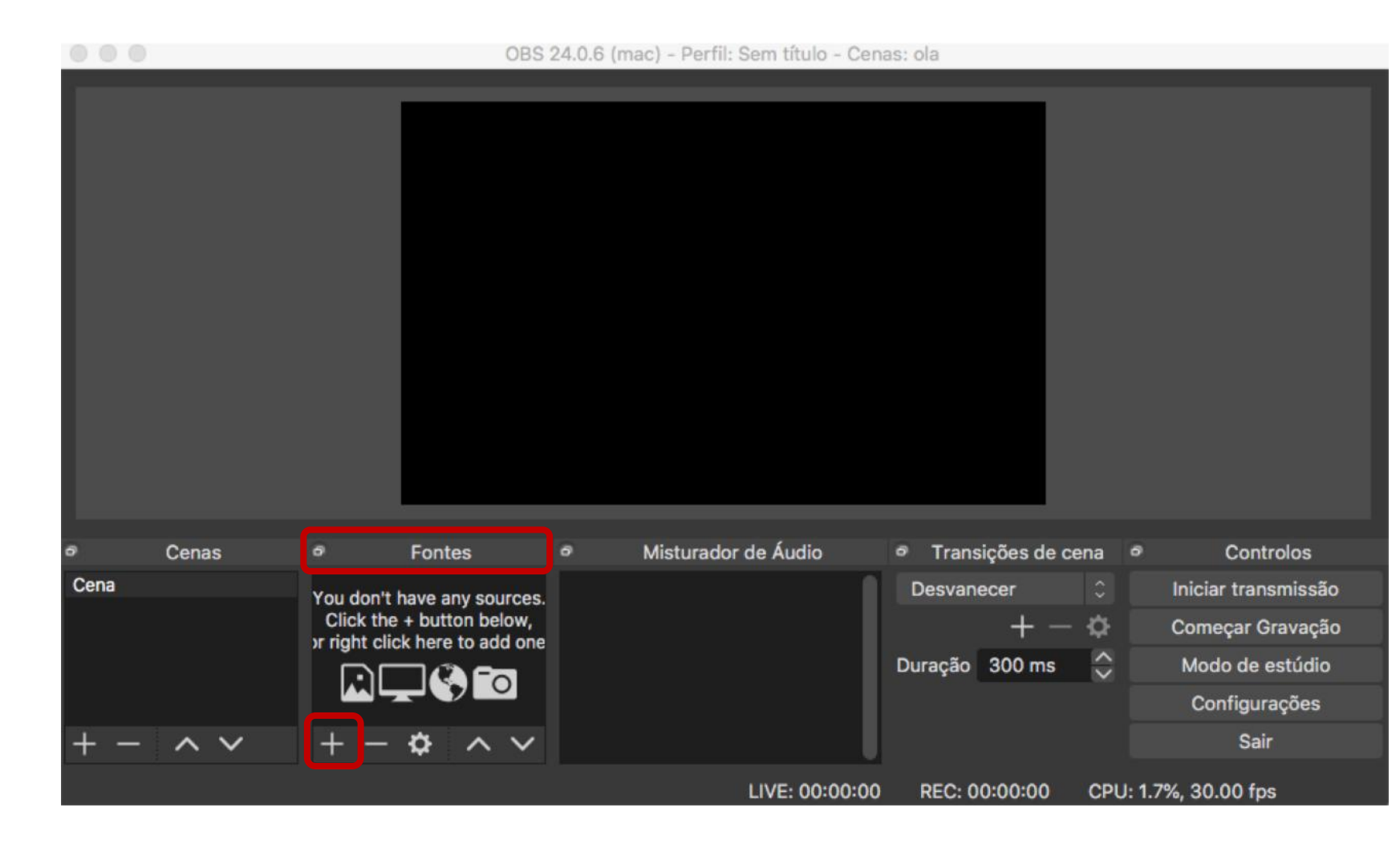

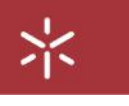

No tab Fontes, seleccione:

- Captura de janela para selecionar o programa pretendido (ex: PPT);
- Dispositivo de captura de vídeo para escolher a câmara;
- Captura de entrada de áudio para ativar o microfone.

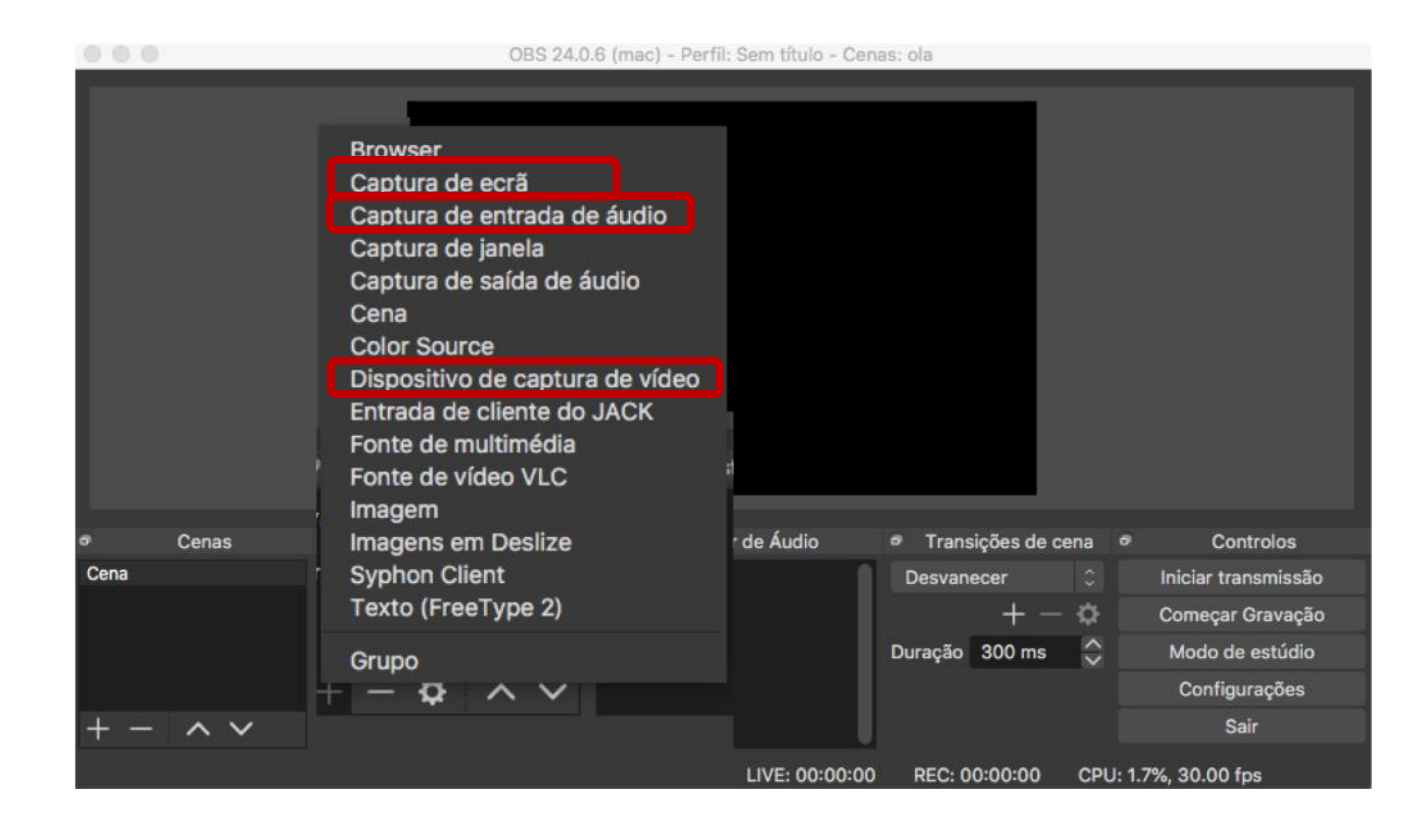

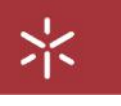

Antes do horário de início da sessão, escolha a opção Iniciar transmissão e será iniciado o streaming à hora marcada, conforme agendado no site do videocast.

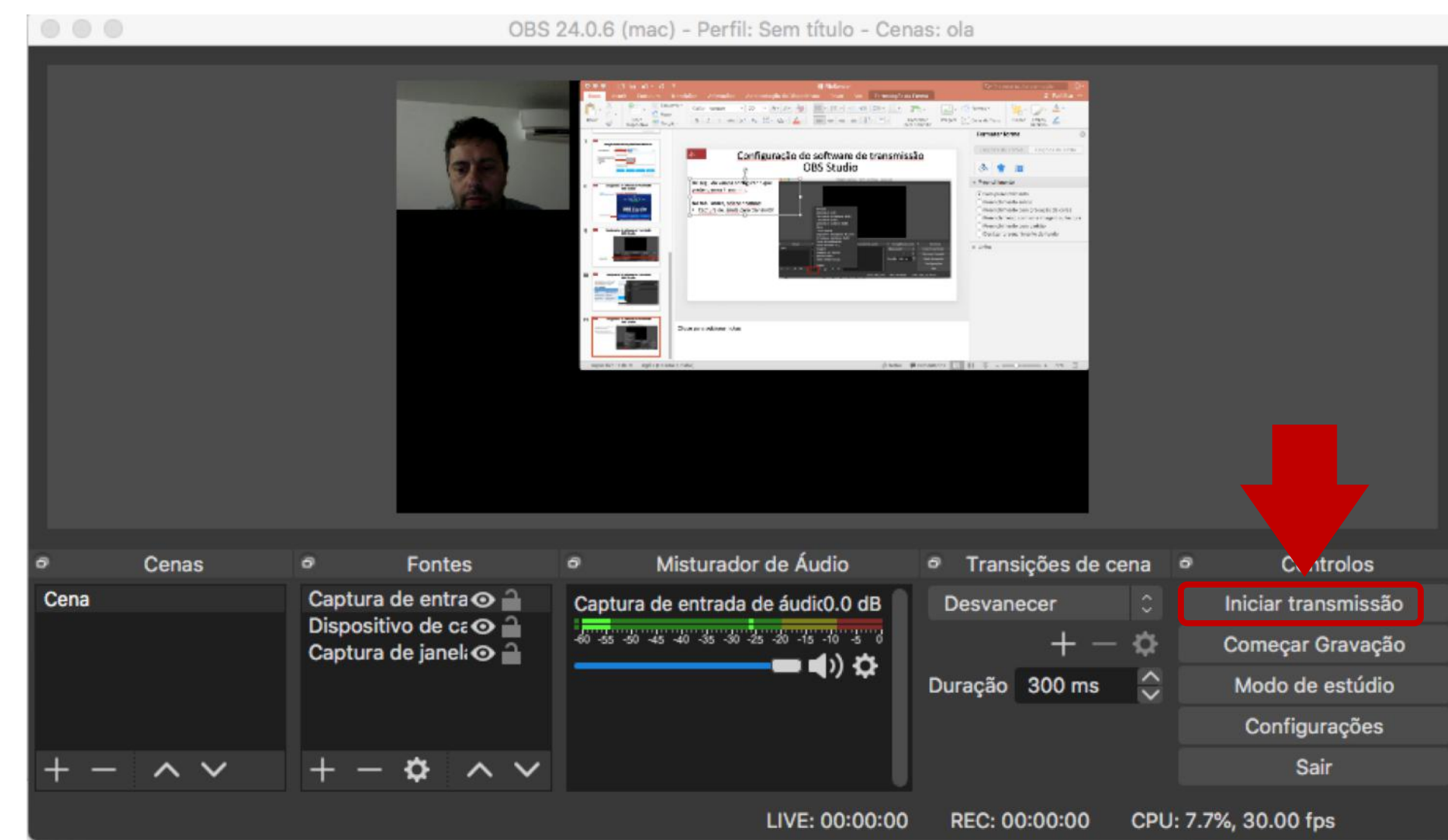

OBS 24.0.6 (mac) - Perfil: Sem título - Cenas: ola 5 2 1 - x 5 1 - 1 - 1 - 4 ifiguração do software de transmissi OBS Studie A 🔹 🕯 And Interior Service and service man by the second second hands and son other Station of the Arrival Sectors Due projektier iste Misturador de Áudio Transições de cena 🧧 Cenas 0 Fontes 0 0 /olos Cena Captura de entra 👁 🔒 Captura de entrada de áudic0.0 dB Desvanecer Iniciar transmissão Dispositivo de ca 👁 🔒 50 -55 -50 -45 -40 -35 -30 -25 -20 -15 -10 -5 0 ð Começar Gravação Captura de janel 👁 🔒 🔲 🜒 🏠 Duração 300 ms Modo de estúdio Configurações V Sair へく LIVE: 00:00:00 REC: 00:00:00 CPU: 7.7%, 30.00 fps

Para gravar: Escolha a opção **Começar Gravação** e no final **Termine a gravação** que será registada no seu computador

米